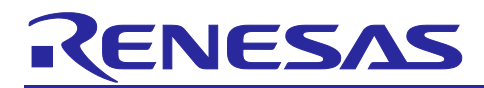

## **RZ/V2H**, V2N

## AWO Example Program Startup Guide

## Introduction

This material shows how to set up and invoke AWO Example Program for RZ/V2H and RZ/V2N.

## **Target Device**

RZ/V2H, V2N

#### Contents

| 1.  | Specifications                             | .2  |
|-----|--------------------------------------------|-----|
| 1.1 | Deliverables                               | . 2 |
| 2.  | Proven Environment                         | .2  |
| 3.  | AWO Example Program Setup for RZ/V2H       | .2  |
| 3.1 | Setup of Cortex-A55 software related stuff | . 2 |
| 3.2 | Deployment of CA55 Build Artifacts         | . 3 |
| 4.  | AWO Example Program Setup for RZ/V2N       | .4  |
| 4.1 | Setup of Cortex-A55 software related stuff | . 4 |
| 4.2 | Deployment of CA55 Build Artifacts         | . 5 |
| 4.3 | Setup of CM33 software related stuff       | . 7 |
| 4.4 | AWO Example Program Invocation             | . 9 |
| 5.  | AWO Example Program Invocation1            | 12  |
| Rev | ision History1                             | 13  |

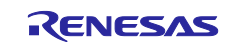

#### 1. Specifications

#### 1.1 Deliverables

#### Table 1-1. Deliverables of RZ/V AWO Example Project

| Deliverables                               | File name                                                                 | Description                     |
|--------------------------------------------|---------------------------------------------------------------------------|---------------------------------|
| RZ/V2H Cortex®-M33 AWO<br>example project  | freertos_w_awo_rzv2h_evk.zip                                              | AWO example project for RZ/V2H. |
| RZ/V2N Cortex®-M33 AWO<br>example project  | freertos_w_awo_rzv2n_evk.zip                                              | AWO example project for RZ/V2N. |
| RZ/V AWO Example Program<br>Start-up Guide | r01an7723ej0100-rzv2h-rzv2n-<br>awo-example-program-startup-<br>guide.pdf | This material.                  |

#### 2. Proven Environment

| Environments                       | Contents and versions                       |
|------------------------------------|---------------------------------------------|
| Integrated Development Environment | e2 studio 2025-01                           |
| JTAG Emulator                      | Segger J-Link 7.96e                         |
| Dependent Software                 | RZ/V2H AI SDK v5.00                         |
|                                    | RZ/V Flexible Software Package (FSP) v3.1.0 |

#### 3. AWO Example Program Setup for RZ/V2H

#### 3.1 Setup of Cortex-A55 software related stuff

- 1. Carry out Step 1, Step 2, and 1-8 of Step 3 stated in **How to build RZ/V2H AI SDK Source Code** showcased at <u>AI Applications and AI SDK of RZ/V series</u>.
- 2. Download Multi-OS Package (r01an7254ej0300-rzv-multi-os-pkg.zip) to a working directory and run the commands stated below:
  - \$ cd \${YOCTO\_WORK}
  - \$ unzip <Multi-OS Dir>/r01an7254ej0300-rzv-multi-os-pkg.zip
  - \$ tar zxvf r01an7254ej0300-rzv-multi-os-pkg/meta-rz-features\_multi-os\_v3.0.0.tar.gz

Here, <Multi-OS Dir> indicates the path to the directory where Multi-OS Package is placed.

3. Uncomment the following lines in meta-rz-features/meta-rz-multi-os/meta-rzv2h/conf/layer.conf.

```
MACHINE_FEATURES_append = " RZV2H_CM33_BOOT"
#MACHINE_FEATURES_append = " SRAM_REGION_ACCESS"
#MACHINE_FEATURES_append = " CM33_FIRMWARE_LOAD"
#MACHINE_FEATURES_append = " CA55_CPU_CLOCKUP"
```

Be sure NOT to uncomment the above-mentioned 3rd and 4th line when CM33 cold boot support is enabled.

4. Add the layer for Multi-OS Package.

```
$ cd build
$ bitbake-layers add-layer ../meta-rz-features/meta-rz-multi-os/meta-rzv2h
```

5. Continue to carry out the remaining procedures stated in **Step 3** of **How to build RZ/V2H AI SDK Source Code**.

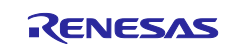

#### 3.2 Deployment of CA55 Build Artifacts

- 1. Connect CN12 of RZ/V2H EVK with Host PC and established serial port connection.
- 2. Configure DSW1-4 and DSW1-5 of RZ/V2H EVK as OFF and ON respectively to specify boot mode as SCIF download mode.
- 3. Turn on RZ/V2H EVK. Then, the following message is shown on your terminal:

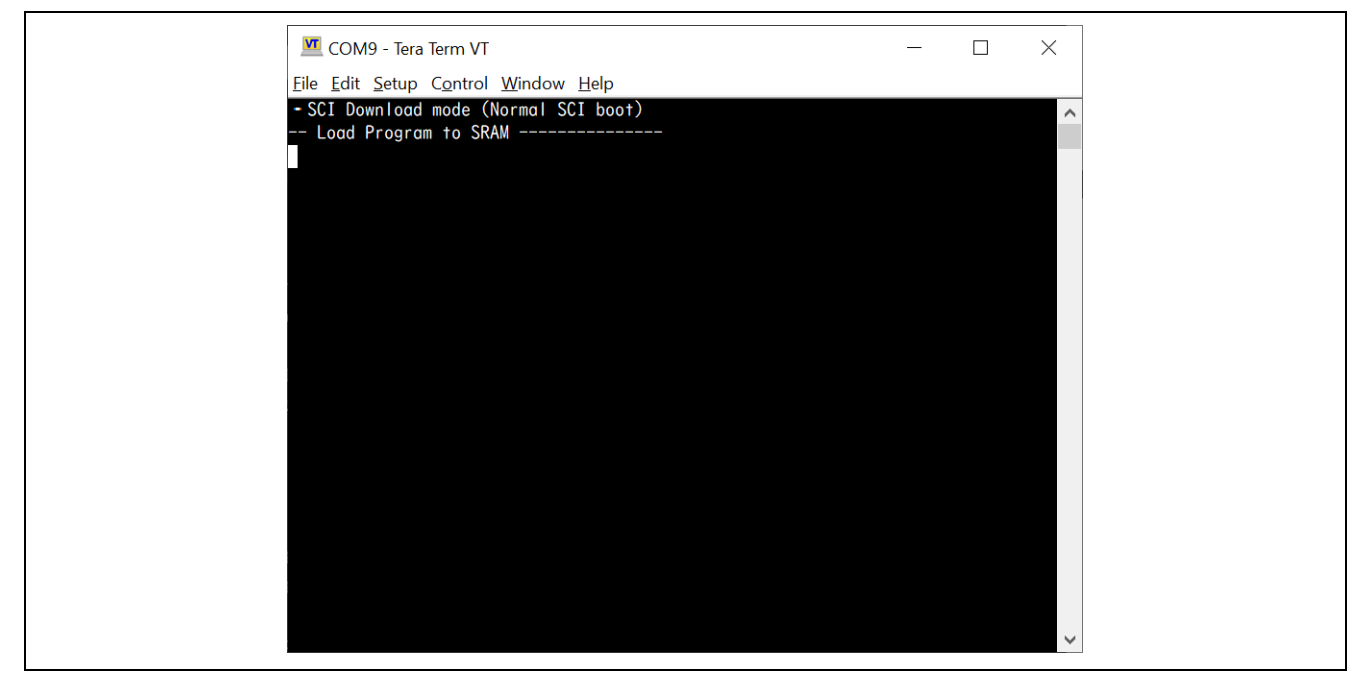

Figure 5-3. SCIF Download mode

4. Send **Flash\_Writer\_SCIF\_RZV2H\_DEV\_INTERNAL\_MEMORY.mot** to RZ/V2H EVK via terminal software. If it's successfully transferred, the following message is shown on your terminal:

| x cc                    | 0M9 - Tera Term VT                                                                               | <br>_ | × |  |
|-------------------------|--------------------------------------------------------------------------------------------------|-------|---|--|
| <u>F</u> ile <u>E</u> d | it <u>S</u> etup C <u>o</u> ntrol <u>W</u> indow <u>H</u> elp<br>DownLoad mode (Normal SCI boot) |       |   |  |
| Load<br>Sta             | d Program to SRAM<br>rt Boot Program on SRAM                                                     |       |   |  |
| Flash<br>Produc<br>>    | writer for RZ/V2H Series VO.60 Jan.26,2023<br>ct Code : RZ/V2H                                   |       |   |  |
|                         |                                                                                                  |       |   |  |
|                         |                                                                                                  |       |   |  |
|                         |                                                                                                  |       |   |  |
|                         |                                                                                                  |       |   |  |
|                         |                                                                                                  |       |   |  |
|                         |                                                                                                  |       | ~ |  |

Figure 5-4. Flash Writer invocation

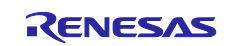

#### 5. Program **bl2\_bp\_spi-rzv2h-evk-ver1.srec** with Flash Writer as shown below:

```
xls2
Load Program to Spiflash
Writes to any of SPI address.
Program size & Qspi Save Address
===== Please Input Program Top Address ==========
 Please Input : H'8101E00
===== Please Input Qspi Save Address ===
 Please Input : H'100000
please send ! ('.' & CR stop load)
Erase SPI Flash memory...
Erase Completed
Write to SPI Flash memory.
SpiFlashMemory Stat Address : H'00100000
SpiFlashMemory End Address : H'00136D17
                                _____
```

6. Program fip-rzv2h-evk-ver1.srec with Flash Writer as shown below:

```
xls2
Load Program to Spiflash
Writes to any of SPI address.
Program size & Qspi Save Address
===== Please Input Program Top Address ==========
 Please Input : H'00000
===== Please Input Qspi Save Address ===
 Please Input : H'280000
please send ! ('.' & CR stop load)
Erase SPI Flash memory...
Erase Completed
Write to SPI Flash memory.
SpiFlashMemory Stat Address : H'00280000
SpiFlashMemory End Address : H'0033C2BE
_____
```

#### 4. AWO Example Program Setup for RZ/V2N

#### 4.1 Setup of Cortex-A55 software related stuff

- 1. Carry out Step 1, Step 2, and 1-8 of Step 3 stated in **How to build RZ/V2N AI SDK Source Code** showcased at <u>AI Applications and AI SDK of RZ/V series</u>.
- Download Multi-OS Package (r01an7254ej0300-rzv-multi-os-pkg.zip) to a working directory and run the commands stated below:

```
$ cd ${YOCTO_WORK}
```

- \$ unzip <Multi-OS Dir>/r01an7254ej0300-rzv-multi-os-pkg.zip
- \$ tar zxvf r01an7254ej0300-rzv-multi-os-pkg/meta-rz-features\_multi-os\_v3.0.0.tar.gz

Here, <Multi-OS Dir> indicates the path to the directory where Multi-OS Package is placed.

3. Uncomment the following lines in meta-rz-features/meta-rz-multi-os/meta-rzv2n/conf/layer.conf.

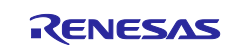

```
MACHINE_FEATURES_append = " RZV2N_CM33_BOOT"
#MACHINE_FEATURES_append = " SRAM_REGION_ACCESS"
#MACHINE_FEATURES_append = " CM33_FIRMWARE_LOAD"
#MACHINE FEATURES_append = " CA55_CPU_CLOCKUP"
```

Be sure NOT to uncomment the above-mentioned 3rd and 4th line when CM33 cold boot support is enabled.

4. Add the layer for Multi-OS Package.

```
$ cd build
$ bitbake-layers add-layer ../meta-rz-features/meta-rz-multi-os/meta-rzv2n
```

5. Continue to carry out the remaining procedures stated in **Step 3** of **How to build RZ/V2N AI SDK Source Code**.

#### 4.2 Deployment of CA55 Build Artifacts

- 1. Connect CN12 of RZ/V2N EVK with Host PC and established serial port connection.
- 2. Configure DSW1-4 and DSW1-5 of RZ/V2N EVK as OFF and ON respectively to specify boot mode as SCIF download mode.
- 3. Turn on RZ/V2N EVK. Then, the following message is shown on your terminal:

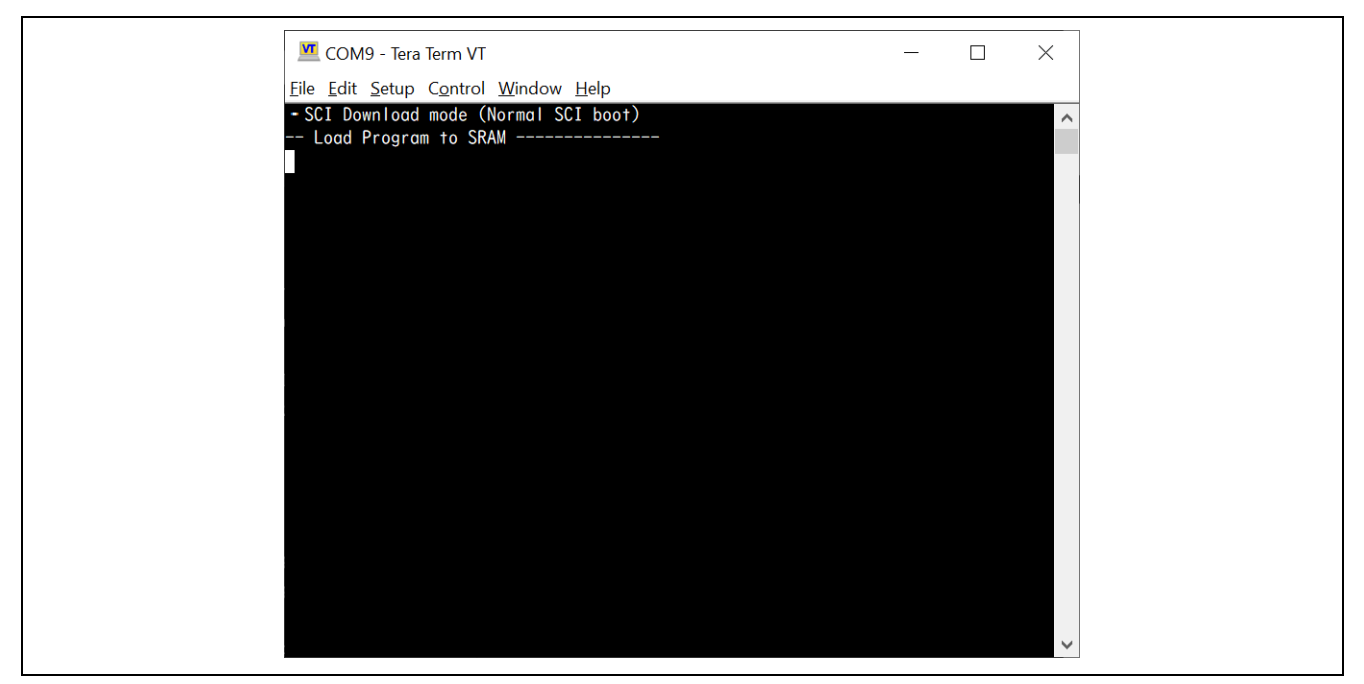

Figure 5-3. SCIF Download mode

4. Send **Flash\_Writer\_SCIF\_RZV2N\_DEV\_INTERNAL\_MEMORY.mot** to RZ/V2N EVK via terminal software. If it's successfully transferred, the following message is shown on your terminal:

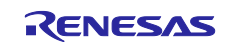

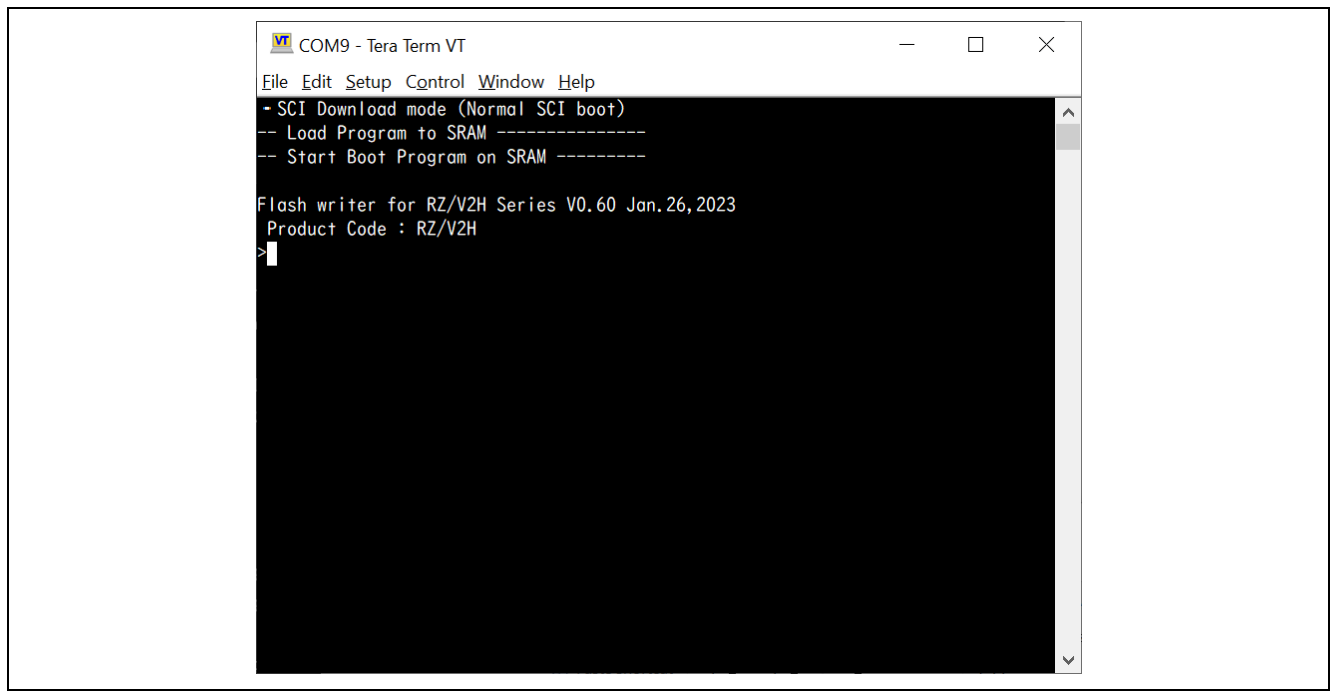

Figure 5-4. Flash Writer invocation

5. Program **bl2\_bp\_spi-rzv2n-evk.srec** with Flash Writer as shown below:

xls2 ===== Qspi writing of RZ/G2 Board Command ========= Load Program to Spiflash Writes to any of SPI address. Program size & Qspi Save Address ===== Please Input Program Top Address ========= Please Input : H'8101E00 ===== Please Input Qspi Save Address === Please Input : H'100000 please send ! ('.' & CR stop load) Erase SPI Flash memory... Erase Completed Write to SPI Flash memory. SpiFlashMemory Stat Address : H'00100000 SpiFlashMemory End Address : H'00136D17 \_\_\_\_\_ \_\_\_\_\_

6. Program fip-rzv2n-evk.srec with Flash Writer as shown below:

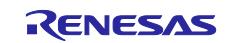

```
xls2
===== Qspi writing of RZ/G2 Board Command =============
Load Program to Spiflash
Writes to any of SPI address.
Program size & Qspi Save Address
===== Please Input Program Top Address ==========
 Please Input : H'00000
===== Please Input Qspi Save Address ===
 Please Input : H'280000
please send ! ('.' & CR stop load)
Erase SPI Flash memory...
Erase Completed
Write to SPI Flash memory.
SpiFlashMemory Stat Address : H'00280000
SpiFlashMemory End Address : H'0033C2BE
_____
```

#### 4.3 Setup of CM33 software related stuff

- 1. Extract r01an7254ej0300-rzv-multi-os-pkg.zip on your development PC.
- 2. Extract either of freertos\_w\_awo\_rzv2h\_evk.zip or freertos\_w\_awo\_rzv2n\_evk.zip included in r01an7254ej0300-rzv-multi-os-pkg.
- 3. Invoke e<sup>2</sup> studio 2025-01 and click **File > Import**.
- 4. Double-click General and select Existing Projects into Workspace as shown in Figure 4-1:

| Counter new projects from an archive file or directory. |  |
|---------------------------------------------------------|--|
| Select an import visual                                 |  |
| (2) < Back Boot > Evide Cancel                          |  |

Figure 3-1. Import sample project (1)

5. Input the path to the directory of sample project you would like to import to **Select root directory**, press **Enter** key and click **Finish** button.

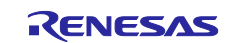

| Crute new projects from an archive file or directory.  Select an import wizard  Type filter text  Type filter text  Type filter text  General and  General and                                                                                            |
|----------------------------------------------------------------------------------------------------|
| Select<br>Create mere projects from an archive file or directory.<br>Select animoto<br>Type file train toot<br>Vype file train toot<br>Vype file train toot<br>Decision Project and Webspace<br>Extends Project animoto SCC ABM Embedded<br>Project toon Extends (C-P- Project into Workspace<br>Professores C-Project or C-RA into Core, and<br>Reason Schwart for Extends (C-RA into Core, and<br>Reason Schwart for Extends (C-RA into Core, and<br>Reason Schwart for C-RA into Core, and<br>Reason Schwart for Extends (C-RA into Core, and<br>Reason Schwart for Extends (C-RA intoCore, and and and and and and and a |
| Select an import wizard:                                                                                                    |
| Buttor Tit     Buttor Tit     Codes Pres     Exator project inter Workspace     Generative Codes Pres     Generative Codes Pres     Generative Codes     Generative Codes                                                                                              |
|                                                                                                    |

Figure 3-2. Import sample project (2)

- 6. Open **configurator.xml** in the project and choose **BSP** tab.
- 7. Configure Launch CA55(core0) as Enabled. Also, enabled Clock up for CA55 if you would like to configure operational frequency of CA55 as 1.8GHz.
- 8. Click Generate Project Content to reflect the changes to your project.

| 1 3 - 4                                     | 🖇 • 🕼 । 🏘 • 💁 •                                                                                                    |         |                |                                                                                                    |                                                                                                    |                         |
|---------------------------------------------|----------------------------------------------------------------------------------------------------|---------|----------------|----------------------------------------------------------------------------------------------------|----------------------------------------------------------------------------------------------------|-------------------------|
| roject Explore                              | er ×                                                                                                    | 8871-0  | @ [ca55_clocku | p_support] FSP Configuration ×                                                                                                    |                                                                                                    |                         |
| Sinari                                      | skup_soppost<br>ies                                                                                                    |         | Board Supp     | oort Package Configuration                                                                                                    |                                                                                                    | Generate Project Conter |
| > 🔊 Includ<br>> 🐸 rzv<br>> 🐸 rzv_ge         | en                                                                                                    |         |                |                                                                                                    |                                                                                                    | 🗔 Restore Defa          |
| > 🐸 src                                     |                                                                                                    |         | Device Select  | tion                                                                                                    |                                                                                                    |                         |
| > > Debug                                   | 9                                                                                                    |         | FSP version:   | 3.1.0                                                                                                    | <ul> <li>Board Details</li> </ul>                                                                                                    |                         |
| > > script                                  | s<br>clockup, cupport Debug, Flat, launch                                                                                                    |         | Board:         | RZ/V2H Evaluation Kit v                                                                                                    | 22                                                                                                    |                         |
| config                                      | guration.xml                                                                                                    |         | Device:        | R9A09G057H44G8G                                                                                                    |                                                                                                    |                         |
| > ⑦ Develo                                  | loper Assistance                                                                                                    |         | Core           | Core 6(CM33_0)                                                                                                    | ~                                                                                                    |                         |
|                                             |                                                                                                    |         | RTOS:          | No RTOS                                                                                                    | ¥.                                                                                                    |                         |
| operties ×                                  | 問題 スマート・ブラウザー                                                                                                    | Console |                | noreal bird interrupta   event critical starces                                                                                                    | Components                                                                                                    |                         |
| roperties ×<br>Z/V2H Eva                    | 問題 スマート・ブラウザー<br>aluation Kit                                                                                                    | Console |                | rood kun uususta room oura suodi.<br>Va                                                                                                    | lue                                                                                                    |                         |
| roperties ×<br>Z/V2H Eva<br>ettings Pro     | 問題 スマート・プラウザー<br>aluation Kit<br>roperty<br>R9A09G057H44GBG                                                                                                    | Console |                | Lood hun unender cour cura saco l                                                                                                    | lue                                                                                                    |                         |
| roperties ×<br>Z/V2H Eva<br>ettings Pro     | 問題 スマート・プラウザー<br>aluation Kit<br>R9A09G057H44GBG<br>part_number                                                                                                    | Console |                | 2003 Pito   menopo   2006 cino   3406   1<br>Ve                                                                                                    | lue                                                                                                    |                         |
| roperties ×<br>Z/V2H Eva<br>ettings Pro     | 問題 スマート・プラウザー<br>aluation Kit<br>roperty<br>R9A09G057H44GBG<br>part_number<br>rom_size_bytes                                                                                                    | Console |                | 2003 Pitol Interlupol (2006 cinio) 34003 P<br>19<br>19<br>19<br>19<br>19<br>19<br>19<br>19<br>19<br>19<br>19<br>19<br>19                                                                                                    | Ive<br>A09G057H44GBG                                                                                                    |                         |
| roperties ×<br>Z/V2H Eva<br>ettings Pro     | 問題 スマート・プラウザー<br>aluation Kit<br>roperty<br>R9A09G057H44GBG<br>part_number<br>rom_size_bytes<br>ram_size_bytes<br>ram_size_bytes                                                                                                    | Console |                | Voci Pini inengo cren cino 3400 1<br>Va<br>89<br>0<br>13                                                                                                    | lue<br>A09G057H44GBG                                                                                                    |                         |
| roperties ×<br>Z/V2H Eva<br>ettings Pro     | 問題 スマート・プラウザー<br>aluation Kit<br>roperty<br>RSA09G057H44GBG<br>part_number<br>rom_size_bytes<br>ram_size_bytes<br>package_style<br>package eins                                                                                                    | Console |                | 2005) Pitta   metropis   crein cinto   subos   1<br>  Va<br>  0<br>  13<br>  LF                                                                                                    | lue<br>A09G057H44GBG<br>1072<br>BGA<br>68                                                                                                    |                         |
| roperties ×<br>Z/V2H Eva<br>ettings Pro     | 問題 スマート・プラウザー<br>aluation Kit<br>roperty<br>R9A09G057H44GBG<br>part_number<br>rom_size_bytes<br>ram_size_bytes<br>package_pins<br>RZ Common                                                                                                    | Console |                | 2005) Pitra   metropis   crein cinits   salots   1<br>89<br>0<br>13<br>15                                                                                                    | lue<br>1009G057H44GBG<br>1072<br>8GA<br>68                                                                                                    |                         |
| roperties ×<br>Z/V2H Eva<br>ettings Pro     | 問題 スマート・プラウザー<br>aluation Kit<br>roperty<br>R9A09G057H44G8G<br>part_number<br>rom_size_bytes<br>ram_size_bytes<br>package_style<br>package_pins<br>RZ Common<br>Secure stack size (bytes)                                                                                                    | Console |                | Voca Prini Interrupta   event cinta   subca  <br>Na<br>R9<br>0<br>13<br>13<br>13                                                                                                    | lue<br>A09G057H44GBG<br>1072<br>BGA<br>68<br>1000                                                                                                    |                         |
| roperties ×<br>Z/V2H Eva<br>ettings Pro     | 問題 スマート・プラウザー<br>aluation Kit<br>roperty<br>R9A09G057H44GBG<br>part_number<br>rom_size_bytes<br>ram_size_bytes<br>package_pins<br>RZ Common<br>Secure stack size (bytes)<br>Main stack size (bytes)                                                                                                    | Console |                | Vocal Print Interrupta   event cinical statucal v<br>R9<br>0<br>13<br>13<br>13<br>0<br>0<br>0<br>0<br>0<br>0<br>0<br>0<br>0<br>0<br>0<br>0<br>0<br>0                                                                                                    | lue<br>A09G057H44GBG<br>1072<br>BGA<br>68<br>1000<br>1000                                                                                                    |                         |
| ettings Pro                                 | 問題 スマート・プラウザー<br>aluation Kit<br>roperty<br>R9A09G057H44GBG<br>part_number<br>rom_size_bytes<br>ram_size_bytes<br>ram_size_bytes<br>package_pins<br>RZ Common<br>Secure stack size (bytes)<br>Main stack size (bytes)<br>Heap size (bytes)                                                                                                    | Console |                | Vector Principal and the product of the control product of the product of the pro | Ilue<br>IA09G057H44GBG<br>1072<br>BGA<br>68<br>1000<br>1000                                                                                                    |                         |
| roperties ×<br>Z/V2H Eva<br>ettings Pro-    | MBE スマート・プラウザー<br>aluation Kit<br>roperty<br>R9A09G057H44GBG<br>part_number<br>rom_size_bytes<br>ram_size_bytes<br>ram_size_bytes<br>package_pins<br>RZ Common<br>Secure stack size (bytes)<br>Main stack size (bytes)<br>Heap size (bytes)<br>Heap size (bytes)<br>McU Vcc (mV)<br>Dures the shipe                                                                                                    | Console |                | 2005) Pitta   metropol   cvein cinto   salots) s<br>Rg<br>0<br>13<br>14<br>0<br>0<br>0<br>0<br>0<br>0<br>13<br>13<br>0<br>0<br>0<br>0<br>13<br>13<br>0<br>0<br>0<br>13<br>13<br>13<br>13<br>13<br>13<br>13<br>13<br>13<br>13                                                                                                    | Ilue<br>IA09G057H44G8G<br>1072<br>8GA<br>668<br>1000<br>1000<br>4000<br>00<br>00<br>00                                                                                                    |                         |
| roperties ×<br>Z/V2H Eva<br>ettings Pre-    | MBE スマート・プラウザー<br>aluation Kit<br>roperty<br>RSA09G057H44GBG<br>part_number<br>rom_size_bytes<br>ram_size_bytes<br>package_style<br>package_pins<br>RZ Common<br>Secure stack size (bytes)<br>Main stack size (bytes)<br>Heap size (bytes)<br>Heap size (bytes)<br>MCU Vcc (mV)<br>Parameter checking<br>Acset E silverse                                                                                                    | Console |                | Void (Pina) Interrupta (Vein Cinita) Saluda (Ve<br>Rej<br>0<br>13<br>14<br>15<br>15<br>15<br>16<br>16<br>16<br>17<br>18<br>18<br>19<br>19<br>19<br>19<br>19<br>19<br>19<br>19<br>19<br>19<br>19<br>19<br>19                                                                                                    | lue<br>A09G057H44GBG<br>1072<br>BGA<br>68<br>1000<br>1000<br>4000<br>1000<br>1 |                         |
| roperties ×<br>Z/V2H Eva<br>ettings Pro-    | MBE スマート・プラウザー<br>aluation Kit<br>roperty<br>RSA09G057H44GBG<br>part_number<br>rom_size_bytes<br>package_tyle<br>package_pins<br>RZ Common<br>Secure stack size (bytes)<br>Main stack size (bytes)<br>Heap size (bytes)<br>MCU Vec (mV)<br>Parameter checking<br>Asset Failures<br>Error Loo                                                                                                    | Console |                | Vocs Print Interrupts   event cints   subcs   v<br>R9<br>0<br>13<br>15<br>15<br>13<br>0x<br>0x<br>0x<br>0x<br>0x<br>0x<br>0x<br>0x<br>0x<br>0x<br>0x<br>0x<br>0x                                                                                                    | Ilue<br>IA09G057H44GBG<br>1072<br>BGA<br>68<br>1000<br>1000<br>4000<br>00<br>sabled<br>tum FSP_ERR_ASSERTION<br>6 Fror Lea                                                                                                    |                         |
| roperties ×<br>Z/V2H Eva<br>ettings Pn<br>* | MBB     スマート・プラウザー       aluation Kit     roperty       rspackoge     part_number       rom_size_bytes     package_style       package_pins     RZ Common       Secure stack size (bytes)     Main stack size (bytes)       Main stack size (bytes)     Heap size (bytes)       MCU Vcc (mV)     Parameter checking       Assert Failures     Error Log       PFS Protect     PFS Protect                                                                                                    | Console |                | Void Print Interrupts   event cinits   subces   v<br>R9<br>0<br>13<br>LF<br>13<br>0x<br>0x<br>0x<br>0x<br>0x<br>0x<br>0x<br>0x<br>0x<br>0x<br>0x<br>0x<br>0x                                                                                                    | Ilue<br>Ilue<br>IA09G057H44GBG<br>1072<br>BGA<br>68<br>1000<br>1000    |                         |
| roperties ×<br>Z/V2H Eva<br>ettings Pn<br>* | MBE スマート・プラウザー<br>aluation Kit<br>roperty<br>R9A09G057H44GBG<br>part, number<br>rom_size_bytes<br>ram_size_bytes<br>package_pins<br>RZ Common<br>Secure stack size (bytes)<br>Main stack size (bytes)<br>Heap size (bytes)<br>MCU Vcc (mV)<br>Parameter checking<br>Assert Failures<br>Error Log<br>PFS Protect<br>C Rutime Initialization                                                                                                    | Console |                | Void Print Interrupts   event cirits   subds   v<br>R9<br>0<br>13<br>13<br>14<br>15<br>15<br>0<br>0<br>0<br>0<br>0<br>0<br>0<br>0<br>0<br>0<br>0<br>0<br>0<br>0<br>0<br>0<br>0                                                                                                    | Ilue A09G057H44GBG I072 BGA 68 I000 I000 I000 Sabled turn FSP_ERR_ASSERTION 5 Fror Log sabled sabled                                                                                                    |                         |
| roperties ×<br>Z/V2H Eva<br>ettings Pn<br>* | MBE スマート・プラウザー<br>aluation Kit<br>roperty<br>R9A09G057H44GBG<br>part, number<br>rom_size, bytes<br>ram_size, bytes<br>ram_size, bytes<br>package_sits<br>RZ Common<br>Secure stack size (bytes)<br>Main stack size (bytes)<br>Main stack | Console |                | Void Print Interrupts   event cinits   subds   v<br>Rg<br>0<br>13<br>13<br>0<br>0<br>0<br>0<br>0<br>0<br>0<br>0<br>0<br>0<br>0<br>0<br>0<br>0<br>0<br>0                                                                                                    | Ilue IA09G057H44G8G I072 BGA 668 1000 1000 1000 1000 sabled turn FSP_ERR_ASSERTION p Error Log sabled sabled sabled                                                                                                    |                         |
| roperties ×<br>Z/V2H Eva<br>ettings Pn<br>* | MBE スマート・プラウザー<br>aluation Kit<br>roperty<br>RSA09G057H44GBG<br>part_number<br>rom_size_bytes<br>ram_size_bytes<br>ram_size_bytes<br>ram_size_bytes<br>package_style<br>package_pins<br>RZ Common<br>Secure stack size (bytes)<br>Main stack size (bytes)<br>Main stack size (bytes)<br>Heap size (bytes)<br>MCU Vcc (mV)<br>Parameter checking<br>Assert Failures<br>Error Log<br>PFS Protect<br>C Runtime Initialization<br>Early BSP Initialization<br>RZV2H                                                                                                    | Console |                | Vedis (Prins) (Interruptis) (Vedin Crinits) (Salects) (                                                                                                    | Ilue<br>IA09G057H44GBG<br>1072<br>BGA<br>68<br>1000<br>1000<br>4000<br>00<br>sabled<br>turn FSP_ER_ASSERTION<br>to Error Log<br>babled<br>sabled<br>sabled                                                                                                    |                         |
| roperties ×<br>Z/V2H Eva<br>ettings Pn<br>* | MBB       ZZ-1-1/2504-         aluation Kit         roperty         RSA0900571446B8G         part_number         rom_size_bytes         package_style         package_prins         RZ Common         Secure stack size (bytes)         Main stack size (bytes)         Heap size (bytes)         MCU Vcc (mV)         Parameter checking         Assert Failures         Error Log         PFS Protect         C Runtime Initialization         Early BSP Initialization         RZV2H         series                                                                                                    | Console |                | Void Print Interrupts   Event cirits   subds   v<br>R9<br>0<br>13<br>LF<br>13<br>0x<br>0x<br>0x<br>0x<br>0x<br>0x<br>0x<br>0x<br>0x<br>0x                                                                                                    | Ilue Ilue Ilue Ilue Ilue Ilue Ilue Ilue                                                                                                    |                         |
| roperties ×<br>Z/V2H Eva<br>ettings Pn<br>• | MBB       スマート・プラウザー         aluation Kit         roperty         R9A09G057H44GBG         part, number         rom, size, bytes         ram, size, bytes         package, pins         RZ Common         Secure stack size (bytes)         Main stack size (bytes)         Meap size (bytes)         MCU Vec (mV)         Parameter checking         Assert Failures         Error Log         PFS Protect         C Runtime Initialization         Early SSP Initialization         RZV2H         series         Launch CAS5(core0)                                                                                                    | Console |                | Versi Prini Interrupis   even cinis   subcs   v<br>R9<br>0<br>13<br>LF<br>13<br>0x<br>0x<br>0x<br>0x<br>0x<br>0x<br>0x<br>0x<br>0x<br>0x<br>0x<br>0x<br>0x                                                                                                    | Ilue Ilue Ilue Ilue Ilue Ilue Ilue Ilue                                                                                                    |                         |
| roperties ×<br>Z/V2H Eva<br>ettings Pn<br>* | MBB       スマート・プラウザー         aluation Kit       roperty         reporty       R9A09G057H44GBG         part_number       rom_size_bytes         ram_size_bytes       package_style         package_pins       RZ Common         Secure stack size (bytes)       Main stack size (bytes)         Main stack size (bytes)       MGU Vec (mV)         Parameter checking       Assert Failures         Error Log       PFS Protect         C Runtime Initialization       Early BSP Initialization         RZV2H       series         Launch CRS       Clearth initialization                                                                                                    | Console |                | Void Print Interrupts   event cirits   subcs   v<br>Rg<br>0<br>13<br>13<br>14<br>15<br>0<br>0<br>0<br>0<br>0<br>0<br>0<br>0<br>0<br>0<br>0<br>0<br>0<br>0<br>0<br>0<br>0<br>0                                                                                                    | Ilue Ilue IA09G057H44G8G I072 BGA 68 I000 1000 1000 1000 1000 1000 Sabled Sabled Sabled Sabled Sabled Sabled                                                                                                    |                         |
| roperties ×<br>Z/V2H Eva<br>ettings Pn<br>* | MBB       スマート・プラウザー         aluation Kit         roperty         RSA09G057H44GBG         part, number         rom, size, bytes         ram, size, bytes         package_style         package_pins         RZ Common         Secure stack size (bytes)         Main stack size (bytes)         Heap size (bytes)         MCU Vcc (mV)         Parameter checking         Assert Failures         Error Log         PFS Protect         C Runtime Initialization         Early ESP Initialization         RZV2H         series         Launch CASS(core0)         Launch CASS         Clock initialization                                                                                                    | Console |                | Vens Print Interrupts   evens cirits   subcis  <br>Reg<br>0<br>13<br>LF<br>13<br>0x<br>0x<br>0x<br>0x<br>0x<br>0x<br>0x<br>0x<br>0x<br>0x                                                                                                    | Ilue Ilue IA09G057H44GBG I072 BGA 68 1000 1000 1000 4000 00 sabled sabled sabled sabled sabled sabled                                                                                                    |                         |

Figure 3-3. CM33 project setting for CM33 cold boot

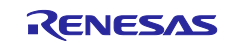

#### 9. Build the project from **Choose Project > Build Project**.

- 10. If building project is successfully completed, build artifacts as listed below should be generated in **Debug** 
  - or **Release** directory of the project you imported in accordance with the active Build Configuration.
    - freertos\_w\_awo\_<cpu>\_evk.elf

Hereafter, <cpu> should be either rzv2h or rzv2n.

## 4.4 AWO Example Program Invocation

1. Click Run > Debug Configurations..., expand Renesas GDB Hardware Debugging and choose freertos\_w\_awo\_<cpu>\_evk Debug\_Flat.

| ,                                                                               |                                          |                   |                | Jor            |  |
|---------------------------------------------------------------------------------|------------------------------------------|-------------------|----------------|----------------|--|
| 1 🖻 🖗 🗎 🗙 🖻 🍸 🗸                                                                 | Name: freertos_w_awo_rzv2h_evk Debug_Fla | t                 |                |                |  |
| type filter text                                                                | 📄 Main 🏇 Debugger 🕨 Startup 🔲 Co         | ommon 🦻 Source    |                |                |  |
| C/C++ Application                                                               | Project:                                 |                   |                |                |  |
| EASE Script                                                                     | freertos_w_awo_rzv2h_evk                 |                   |                | <u>B</u> rowse |  |
| C GDB Hardware Debugging                                                        | C/C++ Application:                       |                   |                |                |  |
| Launch Group                                                                    | Debug/freertos_w_awo_rzv2h_evk.elf       |                   |                |                |  |
| ✓ E <sup>™</sup> Renesas GDB Hardware Debugging                                 |                                          | <u>V</u> ariables | Search Project | Browse         |  |
| freertos_w_awo_rzv2h_evk Debug_Flat                                             | Build (if required) before launching     |                   |                |                |  |
| Fireertos_w_awo_rzv2n_evk Debug_Flat                                            | Build Configuration: Use Active v        |                   |                |                |  |
| freertos_w_awo_rzv2n_evk Release_Flat     Benesas Simulator Debugging (BX_BL78) | O Enable auto build                      | O Disable auto b  | build          |                |  |
| Refests Simulator Debugging (KK, Kero)                                          | Use workspace settings                   | Configure Works   | pace Settings  |                |  |
|                                                                                 |                                          |                   | Reyert         | Apply          |  |

Figure 3-4. Debug Configuration Launch

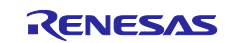

2. Click **Debug** button as shown below:

| Create, manage, and run configurations                                                                                                    |                                                                                                    |                                            |        | - OC           |  |  |
|----------------------------------------------------------------------------------------------------|----------------------------------------------------------------------------------------------------|--------------------------------------------|--------|----------------|--|--|
| Yee       Yee       Yee       Yee         type filter text       Image: C/C++ Application       Image: C/C++ Remote Application         Image: C/C++ Remote Application       Image: EASE Script       Image: COB Hardware Debugging         Image: Cobe Hardware Debugging       Image: Cobe Hardware Debugging       Image: Cobe Hardware Debugging | Name: [freertos_w_awo_rzv2h_evk Debug_Flat<br>Main 梦 Debugger > Startup Con Project: [freertos_w_awo_rzv2h_evk C/C++ Application: | nmon 🦻 Source                              |        | <u>B</u> rowse |  |  |
| C GDB Simulator Debugging (KH850)                                                                                                    | Debug/freertos_w_awo_rzv2h_evk.elf                                                                                                | Debug/freertos_w_awo_rzv2h_evk.elf         |        |                |  |  |
| <ul> <li>Freertos_w_awo_rzv2h_evk Debug_Flat</li> <li>freertos_w_awo_rzv2h_evk Release_Flat</li> <li>freertos_w_awo_rzv2n_evk Debug_Flat</li> <li>freertos_w_awo_rzv2n_evk Release_Flat</li> <li>Renesas Simulator Debugging (RX, RL78)</li> </ul>                                                                                                    | Build (if required) before launching Build Configuration: Use Active Enable auto build Use workspace settings                     | O Disable auto b<br><u>Configure Works</u> | puild  | v              |  |  |
| Filter matched 12 of 14 items                                                                                                    |                                                                                                    |                                            | Reyert | Apply          |  |  |

Figure 3-8. Debug Perspective Launch (1)

Note that DSW1-4, 5 and 7 of RZ/V2H EVK or RZ/V2N EVK must be specified as OFF, OFF, ON, respectively beforehand.

If the following **Confirm Perspective Switch** window appears, press **Switch** to go ahead.

Figure 3-10. Debug Perspective Launch (3)

4. When **Debug Perspective** is opened, Program Counter (PC) should be located as shown in Figure 3-11. Then, continue the program to push the button shown in Figure 3-11.

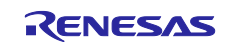

| le Edit Navigate Search Project Renesas Views Run Wind                                                                         | low Help                                                                                                    |                                                       |                                  |                      |                            |
|----------------------------------------------------------------------------------------------------|----------------------------------------------------------------------------------------------------|-------------------------------------------------------|----------------------------------|----------------------|----------------------------|
| No + K + E & N = N 3 3 . P in Mill                                                                                             | <u>@</u>                                                                                                    |                                                       | Q                                |                      | C/C++ 🏷 Debu               |
| Debug × E 💥 i+ 🖇 🗖 🗖                                                                                                    | Remain.c Report.c Remain.c 0x766 ×                                                                                                    | □ □ Variables ×                                       | Breakpoints                      | »5                   | - 0                        |
| C freertos_w_awo_rzv2h_evk Debug_Flat [Renesas GDB Hard                                                                        | Break at address "0x766" with no debug information available, or outside of program code.                                                                                                    |                                                       |                                  | &                    | 48000                      |
| <ul> <li>Treertos_w_awo_rzv2h_evk.elt [1] [cores: 0]</li> <li>Thread #1 1 (single core) [core: 0] (Suspended : Sign</li> </ul> | View Disassembly                                                                                                    | Name                                                  | Туре                             | Value                |                            |
|                                                                                                    | Configure when this editor is shown Preferences                                                                                                    |                                                       |                                  |                      |                            |
| arm-none-eabi-gdb (12.1)                                                                                                    |                                                                                                    |                                                       |                                  |                      |                            |
| 📕 Renesas GDB server (Host)                                                                                                    |                                                                                                    | <                                                     |                                  | >                    | < >                        |
|                                                                                                    | Console X Registers Problems Smart Browser Debugger Console Memory                                                                                                    | H 24                                                  | %   🔒 🖬 🔂 🖸                      | I 🖛 🛤                |                            |
|                                                                                                    | freertos w awo rzy2h eyk Debug Elat (Renesas GDR Hardware Debugging) [nid: 9]                                                                                                    |                                                       |                                  |                      |                            |
|                                                                                                    | <pre>GDB Server for Renesas targets.<br/>Version 10.1.0.v20241218-130351 [2b0b72b9] (Dec 18 2024 15:32:34)<br/>Starting server with the following options:<br/>Raw options : C:\Users\a5089661\.eclipse\com.renesas.platfor<br/>Using J-Link version V7.96e - C:\Users\a5089661\.eclipse\com.renesas.platform_14358</pre>                                                                                                    | rm_1435879475\DebugCc<br>879475\DebugComp\RZ\4        | omp\\RZ\e2-ser<br>ARM\Segger_v7. | ver-gdb<br>96.5\JLi  | -g SEGGERJLIM              |
|                                                                                                    | GDB Server for Renesas targets.<br>Version 10.1.0.v20241218-130351 [2b0b72b9] (Dec 18 2024 15:32:34)<br>Starting server with the following options:<br>Raw options : C:\Users\a5089661\.eclipse\com.renesas.platform_14358<br>Connecting to R9A09G057H44_H33_0, ARM Target<br>GDBServer endian : little<br>Target power from emulator : Off<br>Starting target connection<br>Finished target connection<br>Finished target connection<br>Target connection status - OK<br>Target connection status - OK                                                                                                    | m_1435879475\DebugCo<br>79475\DebugComp\RZ\A          | ymp\\RZ\e2-ser<br>kRM\Segger_v7. | ver-gdb<br>96.5∖JLin | -g SEGGERJLIN<br>hkarm.dll |
|                                                                                                    | GDB Server for Renesas targets.<br>Version 10.1.0.v20241218-130351 [2b0b72b9] (Dec 18 2024 15:32:34)<br>Starting server with the following options:<br>Raw options : C:\Users\a5089661\.eclipse\com.renesas.platform_14358<br>Connecting to R9A0960857H44_M33_0, ARM Target<br>GDB Server endian : little<br>Target power from emulator : Off<br>Starting tonnection status - OK<br>Target connection status - OK<br>Target connection status - OK<br>Target connection status - OK<br>Target connection status - OK<br>Target berlowing the target to and the target target to and the target target to and the target to and the target target to and the target target to and the target target to and the target target | rm_1435879475\DebugComp\RZ\#<br>379475\DebugComp\RZ\# | xmp\\RZ\e2-ser<br>RRM\Segger_v7. | ∿er-gdb<br>96.5\JLin | -g SEGGERJLIN<br>hkARM.dll |
| repended                                                                                                    | GDB Server for Renesas targets.<br>Version 10.1.0.v20241218-130351 [2b0b72b9] (Dec 18 2024 15:32:34)<br>Starting server with the following options:<br>Raw options : C:\Users\a5089661\.eclipse\com.renesas.platform_14358<br>Connecting to R9A09G057H44_M33_0, ARM Target<br>GDBServer endian : little<br>Target power from emulator : Off<br>Starting tonnection status - OK<br>Target connection status - OK<br>Starting download<br>Hardware breakpoint set at address 0x8004788<br><                                                                                                    | rm_1435879475\DebugComp\RZ\#                          | xmp\\RZ\e2-ser<br>xRM\Segger_v7. | ver-gdb<br>96.5\JLiı | -g SEGGERJLIN<br>hkarm.dll |

Figure 3-11. How to start to AWO Example Program (1)

5. PC should be stopped at the top of **main** function. Then, click the same button in the previous step to continue.

|                 | s Views Bun Window Help                                                                              |                   |                                  | 0                            | (m) There is a                             |
|-----------------|----------------------------------------------------------------------------------------------------|-------------------|----------------------------------|------------------------------|--------------------------------------------|
|                 | 🛠 🕸 • 📌 • 1 🚧 • 3 🕸 100 • 100 12 🖑 🐼 💽                                                               |                   |                                  | Q                            | , : 단데   백명 C/C++ 장우 Debug                 |
| Debug × E 🙀 🎦 🗆 | i main.c                                                                                             |                   | Variables ×                      | Breakpoints                  | "s                                         |
|                 | <pre></pre>                                                                                          | _5                | Name                             | Type                         |                                            |
|                 | 113  #if configSUPPORT_STATIC_ALLOCATION 114 SemanboreCreateCountingStatic(                          | ~                 |                                  |                              |                                            |
|                 | <                                                                                                    | >                 | ٢                                |                              | > < >                                      |
|                 | GDB Server for Renesas targets.<br>Version 10.1.0.v20241218-130351 [20007209] (Dec 18 2024 15:32:34) |                   |                                  |                              | Í                                          |
|                 | <pre>Starting server with the following options:</pre>                                               | 1_14358<br>9475∖D | 79475\DebugCom<br>ebugComp\RZ\AR | p\\RZ\e2-ser<br>W\Segger_v7. | ver-gdb -g SEGGERJLIN<br>96.5\JLinkARM.dll |
|                 | <pre>Starting server with the following options:</pre>                                               | 14358<br>9475\D   | 79475\DebugCom<br>ebugComp\RZ\AR | p\\RZ\e2-ser<br>W\Segger_v7. | ver-gdb -g SEGGERJLIN<br>96.5\JLinkARH.dll |

Figure 3-12. How to start to AWO Example Program (2)

CM33 AWO example program now starts, loads CA55 build artifacts and kick CA55.

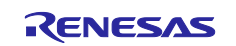

#### 5. AWO Example Program Invocation

This chapter describes how AWO Example Program works.

- 1. Boot up Linux kernel.
- 2. Login as **root**.

```
rzv2h-evk-ver1 login: root
```

3. Load AWO Notifier which notifies CM33 that CA55 becomes ready to enter AWO.

root@rzv2h-evk-ver1:~# insmod ./awo-notifier.ko

4. Issue shutdown command as shown below:

```
root@rzv2h-evk-ver1:~# shutdown -h now
```

While CA55 is being shut down, AWO Notifier fires an external interrupt.

5. Once CM33 AWO example project detects the external interrupt, RZ/V2H or RZ/V2N is configured as AWO. Then, the following message is shown on your console:

CM33: AWO request accept. Hit any key to go to ALLON mode.

6. When hitting any key on your development PC, CM33 AWO example project configures RZ/V2H or RZ/V2N as ALLON, load BL2 of TrustedFirmware-A to internal SRAM and kick CA55 for restart.

CM33: Set GreenPAK to ALLON

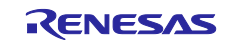

## **Revision History**

|      |              | Description |                |
|------|--------------|-------------|----------------|
| Rev. | Date         | Page        | Summary        |
| 1.00 | Mar 11, 2025 | -           | First edition. |
|      |              |             |                |

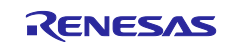

# General Precautions in the Handling of Microprocessing Unit and Microcontroller Unit Products

The following usage notes are applicable to all Microprocessing unit and Microcontroller unit products from Renesas. For detailed usage notes on the products covered by this document, refer to the relevant sections of the document as well as any technical updates that have been issued for the products.

#### 1. Precaution against Electrostatic Discharge (ESD)

A strong electrical field, when exposed to a CMOS device, can cause destruction of the gate oxide and ultimately degrade the device operation. Steps must be taken to stop the generation of static electricity as much as possible, and quickly dissipate it when it occurs. Environmental control must be adequate. When it is dry, a humidifier should be used. This is recommended to avoid using insulators that can easily build up static electricity. Semiconductor devices must be stored and transported in an anti-static container, static shielding bag or conductive material. All test and measurement tools including work benches and floors must be grounded. The operator must also be grounded using a wrist strap. Semiconductor devices must not be touched with bare hands. Similar precautions must be taken for printed circuit boards with mounted semiconductor devices.

#### 2. Processing at power-on

The state of the product is undefined at the time when power is supplied. The states of internal circuits in the LSI are indeterminate and the states of register settings and pins are undefined at the time when power is supplied. In a finished product where the reset signal is applied to the external reset pin, the states of pins are not guaranteed from the time when power is supplied until the reset process is completed. In a similar way, the states of pins in a product that is reset by an on-chip power-on reset function are not guaranteed from the time when power is supplied until the power is supplied until the power is supplied until the power reaches the level at which resetting is specified.

3. Input of signal during power-off state

Do not input signals or an I/O pull-up power supply while the device is powered off. The current injection that results from input of such a signal or I/O pull-up power supply may cause malfunction and the abnormal current that passes in the device at this time may cause degradation of internal elements. Follow the guideline for input signal during power-off state as described in your product documentation.

4. Handling of unused pins

Handle unused pins in accordance with the directions given under handling of unused pins in the manual. The input pins of CMOS products are generally in the high-impedance state. In operation with an unused pin in the open-circuit state, extra electromagnetic noise is induced in the vicinity of the LSI, an associated shoot-through current flows internally, and malfunctions occur due to the false recognition of the pin state as an input signal become possible.

5. Clock signals

After applying a reset, only release the reset line after the operating clock signal becomes stable. When switching the clock signal during program execution, wait until the target clock signal is stabilized. When the clock signal is generated with an external resonator or from an external oscillator during a reset, ensure that the reset line is only released after full stabilization of the clock signal. Additionally, when switching to a clock signal produced with an external resonator or by an external oscillator while program execution is in progress, wait until the target clock signal is stable.

#### 6. Voltage application waveform at input pin

Waveform distortion due to input noise or a reflected wave may cause malfunction. If the input of the CMOS device stays in the area between  $V_{IL}$  (Max.) and  $V_{IH}$  (Min.) due to noise, for example, the device may malfunction. Take care to prevent chattering noise from entering the device when the input level is fixed, and also in the transition period when the input level passes through the area between  $V_{IL}$  (Max.) and  $V_{IH}$  (Min.).

7. Prohibition of access to reserved addresses

Access to reserved addresses is prohibited. The reserved addresses are provided for possible future expansion of functions. Do not access these addresses as the correct operation of the LSI is not guaranteed.

8. Differences between products

Before changing from one product to another, for example to a product with a different part number, confirm that the change will not lead to problems. The characteristics of a microprocessing unit or microcontroller unit products in the same group but having a different part number might differ in terms of internal memory capacity, layout pattern, and other factors, which can affect the ranges of electrical characteristics, such as characteristic values, operating margins, immunity to noise, and amount of radiated noise. When changing to a product with a different part number, implement a systemevaluation test for the given product.

#### Notice

- Descriptions of circuits, software and other related information in this document are provided only to illustrate the operation of semiconductor products and application examples. You are fully responsible for the incorporation or any other use of the circuits, software, and information in the design of your product or system. Renesas Electronics disclaims any and all liability for any losses and damages incurred by you or third parties arising from the use of these circuits, software, or information.
- 2. Renesas Electronics hereby expressly disclaims any warranties against and liability for infringement or any other claims involving patents, copyrights, or other intellectual property rights of third parties, by or arising from the use of Renesas Electronics products or technical information described in this document, including but not limited to, the product data, drawings, charts, programs, algorithms, and application examples.
- 3. No license, express, implied or otherwise, is granted hereby under any patents, copyrights or other intellectual property rights of Renesas Electronics or others.
- 4. You shall be responsible for determining what licenses are required from any third parties, and obtaining such licenses for the lawful import, export, manufacture, sales, utilization, distribution or other disposal of any products incorporating Renesas Electronics products, if required.
- 5. You shall not alter, modify, copy, or reverse engineer any Renesas Electronics product, whether in whole or in part. Renesas Electronics disclaims any and all liability for any losses or damages incurred by you or third parties arising from such alteration, modification, copying or reverse engineering.
- 6. Renesas Electronics products are classified according to the following two quality grades: "Standard" and "High Quality". The intended applications for each Renesas Electronics product depends on the product's quality grade, as indicated below.

"Standard": Computers; office equipment; communications equipment; test and measurement equipment; audio and visual equipment; home electronic appliances; machine tools; personal electronic equipment; industrial robots; etc.

"High Quality": Transportation equipment (automobiles, trains, ships, etc.); traffic control (traffic lights); large-scale communication equipment; key financial terminal systems; safety control equipment; etc.

Unless expressly designated as a high reliability product or a product for harsh environments in a Renesas Electronics data sheet or other Renesas Electronics document, Renesas Electronics products are not intended or authorized for use in products or systems that may pose a direct threat to human life or bodily injury (artificial life support devices or systems; surgical implantations; etc.), or may cause serious property damage (space system; undersea repeaters; nuclear power control systems; aircraft control systems; key plant systems; military equipment; etc.). Renesas Electronics disclaims any and all liability for any damages or losses incurred by you or any third parties arising from the use of any Renesas Electronics product that is inconsistent with any Renesas Electronics data sheet, user's manual or other Renesas Electronics document.

- 7. No semiconductor product is absolutely secure. Notwithstanding any security measures or features that may be implemented in Renesas Electronics hardware or software products, Renesas Electronics shall have absolutely no liability arising out of any vulnerability or security breach, including but not limited to any unauthorized access to or use of a Renesas Electronics product or a system that uses a Renesas Electronics product. RENESAS ELECTRONICS DOES NOT WARRANT OR GUARANTEE THAT RENESAS ELECTRONICS PRODUCTS, OR ANY SYSTEMS CREATED USING RENESAS ELECTRONICS PRODUCTS WILL BE INVULNERABLE OR FREE FROM CORRUPTION, ATTACK, VIRUSES, INTERFERENCE, HACKING, DATA LOSS OR THEFT, OR OTHER SECURITY INTRUSION ("Vulnerability Issues"). RENESAS ELECTRONICS DISCLAIMS ANY AND ALL RESPONSIBILITY OR LIABILITY ARISING FROM OR RELATED TO ANY VULNERABILITY ISSUES. FURTHERMORE, TO THE EXTENT PERMITTED BY APPLICABLE LAW, RENESAS ELECTRONICS DISCLAIMS ANY AND ALL WARRANTIES, EXPRESS OR IMPLIED, WITH RESPECT TO THIS DOCUMENT AND ANY RELATED OR ACCOMPANYING SOFTWARE OR HARDWARE, INCLUDING BUT NOT LIMITED TO THE IMPLIED WARRANTIES OF MERCHANTABILITY, OR FITNESS FOR A PARTICULAR PURPOSE.
- 8. When using Renesas Electronics products, refer to the latest product information (data sheets, user's manuals, application notes, "General Notes for Handling and Using Semiconductor Devices" in the reliability handbook, etc.), and ensure that usage conditions are within the ranges specified by Renesas Electronics with respect to maximum ratings, operating power supply voltage range, heat dissipation characteristics, installation, etc. Renesas Electronics disclaims any and all liability for any malfunctions, failure or accident arising out of the use of Renesas Electronics products outside of such specified ranges.
- 9. Although Renesas Electronics endeavors to improve the quality and reliability of Renesas Electronics products, semiconductor products have specific characteristics, such as the occurrence of failure at a certain rate and malfunctions under certain use conditions. Unless designated as a high reliability product or a product for harsh environments in a Renesas Electronics data sheet or other Renesas Electronics document, Renesas Electronics products are not subject to radiation resistance design. You are responsible for implementing safety measures to guard against the possibility of bodily injury, injury or damage caused by fire, and/or danger to the public in the event of a failure or malfunction of Renesas Electronics products, such as safety design for hardware and software, including but not limited to redundancy, fire control and malfunction prevention, appropriate treatment for aging degradation or any other appropriate measures. Because the evaluation of microcomputer software alone is very difficult and impractical, you are responsible for evaluating the safety of the final products or systems manufactured by you.
- 10. Please contact a Renesas Electronics sales office for details as to environmental matters such as the environmental compatibility of each Renesas Electronics product. You are responsible for carefully and sufficiently investigating applicable laws and regulations that regulate the inclusion or use of controlled substances, including without limitation, the EU RoHS Directive, and using Renesas Electronics products in compliance with all these applicable laws and regulations. Renesas Electronics disclaims any and all liability for damages or losses occurring as a result of your noncompliance with applicable laws and regulations.
- 11. Renesas Electronics products and technologies shall not be used for or incorporated into any products or systems whose manufacture, use, or sale is prohibited under any applicable domestic or foreign laws or regulations. You shall comply with any applicable export control laws and regulations promulgated and administered by the governments of any countries asserting jurisdiction over the parties or transactions.
- 12. It is the responsibility of the buyer or distributor of Renesas Electronics products, or any other party who distributes, disposes of, or otherwise sells or transfers the product to a third party, to notify such third party in advance of the contents and conditions set forth in this document.
- This document shall not be reprinted, reproduced or duplicated in any form, in whole or in part, without prior written consent of Renesas Electronics.
   Please contact a Renesas Electronics sales office if you have any questions regarding the information contained in this document or Renesas Electronics products.
- (Note1) "Renesas Electronics" as used in this document means Renesas Electronics Corporation and also includes its directly or indirectly controlled subsidiaries.
- (Note2) "Renesas Electronics product(s)" means any product developed or manufactured by or for Renesas Electronics.

(Rev.5.0-1 October 2020)

#### **Corporate Headquarters**

TOYOSU FORESIA, 3-2-24 Toyosu, Koto-ku, Tokyo 135-0061, Japan

www.renesas.com

#### Trademarks

Renesas and the Renesas logo are trademarks of Renesas Electronics Corporation. All trademarks and registered trademarks are the property of their respective owners.

#### **Contact information**

For further information on a product, technology, the most up-to-date version of a document, or your nearest sales office, please visit: <a href="http://www.renesas.com/contact/">www.renesas.com/contact/</a>.